## 1. Vytvorenie nového projektu

- 1.1. Spusťte Vivado HLS: vyberte Start > Všetky programy > Xilinx Design Tools > Vivado HLS 2015.4.
- 1.2. V spustenom programe kliknite na **Create New Project**. Otvorí sa dialógové okno pre vytvorenie nového projektu.
- 1.3. Kliknite na Browse... v poli Location, pre umiestnenie projektu vyberte cestu c:\Vivado\_projects\lab4 a následne kliknite na OK.
- 1.4. Projekt nazvite fir.prj.
- 1.5. Kliknite na Next.
- 1.6. V okne Top Function nazvite funkciu fir.
- 1.7. Pre výber zdrojových súborov kliknite na Add Files..., z priečinka c:\Vivado\_projects\lab4 vyberte súbory *fir.c* a *fir\_coef.dat* a kliknite na Open.
- 1.8. Kliknite na Next.
- 1.9. Kliknite na Add Files... pre pridanie súborov na testbench. Z priečinka
  c:\Vivado\_projcts\lab4 vyberte súbor *fir\_test.c* a kliknite na Open.
- 1.10. Kliknite na Next.
- 1.11. V okne Solution Configuration ponechajte názov riešenia solution1 a periódu taktu nastavte na 10 (pre ZedBoard) alebo na 8 (pre Zybo). Pole Uncertainty ponechajte prázdne, ZedBoard prijíma ako predvolenú hodnotu 1.25 a Zybo 1.
- 1.12. Kliknite na ... pre výber súčastí. V danom filtri zvoľte súčasť xc7z020clg484-1 (ZedBoard) alebo xc7z010clg400-1 (Zybo) a kliknite na OK: Family: Zynq

Sub-Family: **Zynq** Package: **clg484** (ZedBoard) or **clg400** (Zybo) Speed Grade: **–1** 

1.13. Kliknite na Finish.

Novovytvorený projekt môžete vidieť na karte Explorer. Rozbaľte jednotlivé podpriečinky aby ste videli aké položky sa v nich nachádzajú.

1.14. Rozbal'te priečinok Source a dvojitým kliknutím otvorte súbor fir.c.

```
1#include "fir.h"
 3 void fir (
 4 data_t *y,
   data_t x
 6){
     const coef_t c[N+1]={
 8 #include "fir_coef.dat"
0
      };
10
11
12 static data_t shift_reg[N];
13
    acc_t acc;
14 int i;
15
16 acc=(acc_t)shift_reg[N-1]*(acc_t)c[N];
17 loop: for (i=N-1;i!=0;i--) {
      acc+=(acc_t)shift_reg[i-1]*(acc_t)c[i];
shift_reg[i]=shift_reg[i-1];
18
19
20 }
21 acc+=(acc_t)x*(acc_t)c[0];
22
    shift_reg[0]=x;
23 *y = acc >> 15;
```

Obrázok 1 Posudzovaný návrh

Jeho obsah sa otvorí v informačnom okne. FIR filter očakáva x ako príklad vstupu a smerník pre výpočet príkladu výstupu. Oba sú zadefinované typom data\_t. Koeficienty sú načítané v poli c typu coef\_t zo súboru nazývaného fir\_coef.dat v aktuálnom adresári. Sekvenčný algoritmus je aplikovaný a akumulovaná hodnota je vypočítaná v premennej acc, ktorá je typu acc\_t.

1.15. Dvakrát kliknite na **fir.h** na karte *Outline* pre otvorenie jeho obsahu v informačnom okne.

```
1#ifndef _FIR_H_
2#define _FIR_H_
3#include "ap_cint.h"
4#define N 58
5#define SAMPLES N+10 // just few more samples then number of taps
6 typedef short coef_t;
7 typedef short data_t;
8 typedef int38 acc_t;
9 #endif
10
```

Obrázok 2 Hlavičkový súbor

Hlavičkový súbor zahŕňa ap\_cint.h, takže používateľom definovaná šírka (s ľubovoľnou presnosťou) dát sa môže používať. Je tu taktiež definovaný počet točiek (N), počet vzoriek, ktoré sa budú generovať (v testbenchi) a údaje typu coef\_t, data\_t a acc\_t. Coef\_t a data\_t sú taktiež typu short (16 bit). Pretože algoritmus iteruje cez 59 točiek, je tu možnosť rastu 6 bitov a preto je acc\_t definované ako int38. Pretože acc\_t je väčšie ako vzorka a koeficient šírky, odovzdávajú sa ešte pre použitím (ako na riadku 16, 18 a 21 v súbore fir.c).

1.16. Dvakrát kliknite na fir\_test.c v priečinku testbench pre otvorenie jeho obsahu v informačnom okne.
Všimnite si, že testbench otvára fir\_impulse.dat v režime písania a odosiela impulzy (prvá vzorka je 0x8000).

## 2. Spustenie C simulácie

2.1. Vyberte **Project** > **Run C Simulation** alebo kliknite na ina paneli nástrojov a v dialógovom okne simulácie kliknite na OK.

Testbench bude skompilovaný pomocou kompilátoru apcc a vygeneruje sa súbor **csim.exe**. Po spustení csim.exe sa zobrazí výstup v konzolovom okne.

## 3. Syntetizácia návrhu

- 3.1. Syntetizácia návrhu s predvolenými nastaveniami. Prezeranie výsledku syntetizácie a odpovedanie na pripravené otázky.
- 3.1.1. Vyberte Solution > Run C Synthesis > Active Solution pre spustenie syntetizácie.
- 3.1.2. Po skončení syntetizácie bude k dispozícii niekoľko súborov so správami a výsledky syntetizácie sa zobrazia v informačnom okne.
- 3.1.3. Správa syntetizácie zobrazuje výkon a odhad zdrojov ako aj odhadovanú latenciu návrhu.

3.1.4. Prezrite si výslednú správu a odpovedajte na nasledujúce otázky:

| Odhadovaná perióda taktu: |  |
|---------------------------|--|
| Najhorší prípad latencie: |  |
| Celková hodnota DSP48E:   |  |
| Celková hodnota BRAM:     |  |
| Celková hodnota FF:       |  |
| Celková hodnota LUT:      |  |

3.1.5. Správa tiež zobrazuje rozhranie signálov najvyššej úrovne generované nástrojmi.

| Interface |            |      |            |               |              |  |
|-----------|------------|------|------------|---------------|--------------|--|
| Summary   |            |      |            |               |              |  |
| RTL Ports | Dir        | Bits | Protocol   | Source Object | C Type       |  |
| ap_clk    | in         | 1    | ap_ctrl_hs | fir           | return value |  |
| ap_rst    | p_rst in 1 | 1    | ap_ctrl_hs | fir           | return value |  |
| ap_start  | in         | 1    | ap_ctrl_hs | fir           | return value |  |
| ap_done   | out        | 1    | ap_ctrl_hs | fir           | return value |  |
| ap_idle   | out        | 1    | ap_ctrl_hs | fir           | return value |  |
| ap_ready  | out        | 1    | ap_ctrl_hs | fir           | return value |  |
| у         | out        | 16   | ap_vld     | У             | pointer      |  |
| y_ap_vld  | out        | 1    | ap_vld     | У             | pointer      |  |
| x         | in         | 16   | ap_none    | x             | scalar       |  |

Obrázok 3 Generované signály rozhrania

Môžete vidieť, že návrh očakáva vstup x ako 16-bitový skalár a výstup y cez ukazovateľ 16-bitových údajov. Je tu taktiež signál ap\_vld, ktorý úkazuje, kedy je výsledok platný.

- 3.2. Pridanie direktívy PIPELINE pre slučky a opätovná syntetizácia návrhu. Prezeranie výsledku syntetizácie.
- 3.2.1. Uistite sa, že je **fir.c** otvorený v informačnom okne.
- 3.2.2. Prepnite sa na kartu **Directive** a použite direktívu **PIPELINE** pre **loop**.
- 3.2.3. Vyberte Solution > Run C Synthesis > Active Solution pre spustenie procesu syntézy.
- 3.2.4. Po skončení syntézy sa v informačnom okne zobrazí výsledok jej výsledok.

3.2.5. Všimnite si, že sa latencia znížila na 63 taktových periód. Spotreba DSP48 a BRAM ostala nezmenená, avšak spotreba LUT a FF mierne stúpla.

# 4. Spustenie RTL/V co-simulácie

- 4.1. Vyberte Solution > Run C/RTL Cosimulation alebo kliknite na ☑. Otvorí sa dialógové okno C/RTL Co-simulation.
- 4.2. Vyberte možnosť Verilog a kliknite na OK.

Spustí sa co-simulácia, vygeneruje sa a skompiluje niekoľko súborov a následne sa simuluje návrh. V konzolovom okne môžete vidieť jej vývoj. Po skončení simulácie môžete vidieť výslednú správu, ktorá ukazuje úspešnosť simulácie a hlásená latencia bola 63.

### 5. Nastavenie IP-XACT adaptéra

- 5.1. Uistite sa, že je súbor fir.c otvorený v informačnom okne.
- 5.2. Prepnite sa na kartu **Directive**.
- 5.3. Pravým tlačidlom myši kliknite na x a vyberte možnosť Insert Directive...
- 5.4. V zobrazenom dialógovom okne vyberte direktívu INTERFACE.
- 5.5. Kliknite na tlačidlo vedľa mode (optional). Vyberte s\_axilite.
- 5.6. V poli bundle (optional) zadajte fir\_io a kliknite na OK.

| Vivado HLS Directive<br>Directive                                        | Editor    |
|--------------------------------------------------------------------------|-----------|
| Destination<br>Source File<br>Directive File                             |           |
| Options<br>mode (optional):<br>register (optional):<br>depth (optional): | s_axilite |
| port (required):<br>offset (optional):                                   | ×         |
| bundle (optional):                                                       | fir_io    |
| Help                                                                     | Cancel OK |

Obrázok 4 Výber AXI4LiteS adaptéra a pomenovanie zväzku

5.7. Rovnako použite direktívu INTERFACE (vrátane zväzku (bundle)) pre výstup y.

| Directive<br>INTERFACE | •           |
|------------------------|-------------|
| Destination            |             |
| Source File            |             |
| Directive File         |             |
| Options                |             |
| mode (optional):       | s_axilite 🔹 |
| register (optional):   |             |
| depth (optional):      |             |
| port (required):       | у           |
| offset (optional):     |             |
| bundle (optional):     | fir_io      |
| Help                   | Cancel OK   |

Obrázok 5 Výber AXI4LiteS adaptéra a pomenovanie zväzku pre výstup y

5.8. Použite direktívu **INTERFACE** pre modul **fir** zahrnutím signálov ap\_start, ap\_done a ap\_idle ako súčasť zbernicového adaptéra.

| Directive                          |             |
|------------------------------------|-------------|
| INTERFACE                          | •           |
| Destination                        |             |
| Source File                        |             |
| <ul> <li>Directive File</li> </ul> |             |
| Options                            |             |
| mode (optional):                   | s_axilite 🔹 |
| register (optional):               |             |
| depth (optional):                  |             |
| offset (optional):                 |             |
| bundle (optional):                 | fir_io      |
|                                    |             |

Obrázok 6 Výber AXI4LiteS adaptéra a pomenovanie zväzku pre funkciu kontrolných signálov

Všimnite si, že vyššie uvedené kroky 5.3 až 5.8 vytvorili adresnú mapu pre x, y, ap\_start, ap\_valid, ap\_done a ap\_idle, ktoré môžu byť prístupné cez softvér. Striedavo, signály ap\_start, ap\_valid, ap\_done, ap\_idle môžu byť generované ako samostatné porty na jadro bez použitia direktívy RESOURCE na moduli fir. Tieto porty sa pripájajú na procesor systému pomocou dostupných GPIO IP.

### 6. Generovanie IP-XACT adaptéra

6.1. Keďže boli pridané direktívy, je bezpečné znovu spustiť syntézu návrhu. Vyberte Solution > Run C Synthesis > Active Solution.

Skontrolujte či je v zhrnutí rozhrania na konci správy syntézy viditeľné rozhranie, ktoré bolo vytvorené.

6.2. Akonáhle je syntéza návrhu dokončená, vyberte **Solution > Export RTL**. Otvorí sa dialógové okno Export RTL.

| xport RTL                   | e                              | 8   |
|-----------------------------|--------------------------------|-----|
| Format Selection            |                                |     |
| IP Catalog                  | ▼ Configuration                |     |
| Options<br>Evaluate Verilog | •                              |     |
|                             | Do not show this dialog box as | gai |
|                             |                                | -   |

Obrázok 7 Dialógové okno Export RTL

- 6.3. Kliknite na OK, následne sa vygeneruje adaptér IP-XACT.
- 6.4. Po skončení behu rozbaľte priečinok **impl** na karte Explorer a pozorujte jednotlivé vytvorené adresáre: ip, verilog a vhdl.

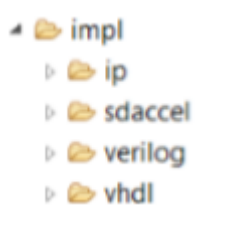

```
Obrázok 8 Generovaný adaptér IP-XACT
```

Rozbal'te priečinok **ip** a pozorujte niekoľko súborov a podadresáre. Jeden podadresár je adresár s ovládačmi, ktorý sa skladá z hlavičkových, c, tcl, mdd a makefile súborov. Ďalší súbor je zip súbor, ktorý je odkladacím priestorom ip.

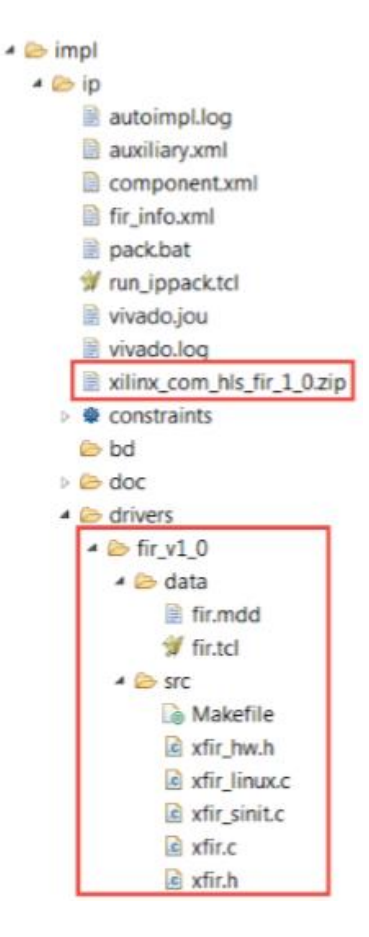

Obrázok 9 Adresáre adaptéra

6.5. Zatvorte Vivado HLS výberom **File > Exit**.

# 7. Vytvorenie projektu Vivado

7.1. Spustenie Vivado TCl Shell a spustenie poskytnutého tcl skriptu pre vytvorenie prvotného systému zameraného na Zedboard (zariadenie xc7z020clg484-1) alebo Zybo (zariadenie xc7z010clg400-1).

Ak chcete vytvoriť systém od nuly, potom postupujte podľa pokynov uvedených v dodatku a následne pokračuje nižšie krokom 7.2.

- 7.1.1. Otvorte Vivado Tcl Shell výberom Start > Všetky programy > Xilinx Design Tools
   > Vivado 2015.4 Tcl Shell
- 7.1.2. V shell okne zmeňte adresár na c:/Vivado\_projects/lab4 pomocou príkazu cd.

7.1.3. Spusťte poskytnutý skript pre vytvorenie pôvodného systému so zed\_autio\_ctrl a GPIO perifériami zadaním nasledujúcich príkazov:

source zed\_audio\_project\_create.tcl pre ZedBoard alebo

## source zybo\_audio\_project\_create.tcl pre Zybo

Skript sa spustí a pôvodný systém, uvedený nižšie, bude vytvorený.

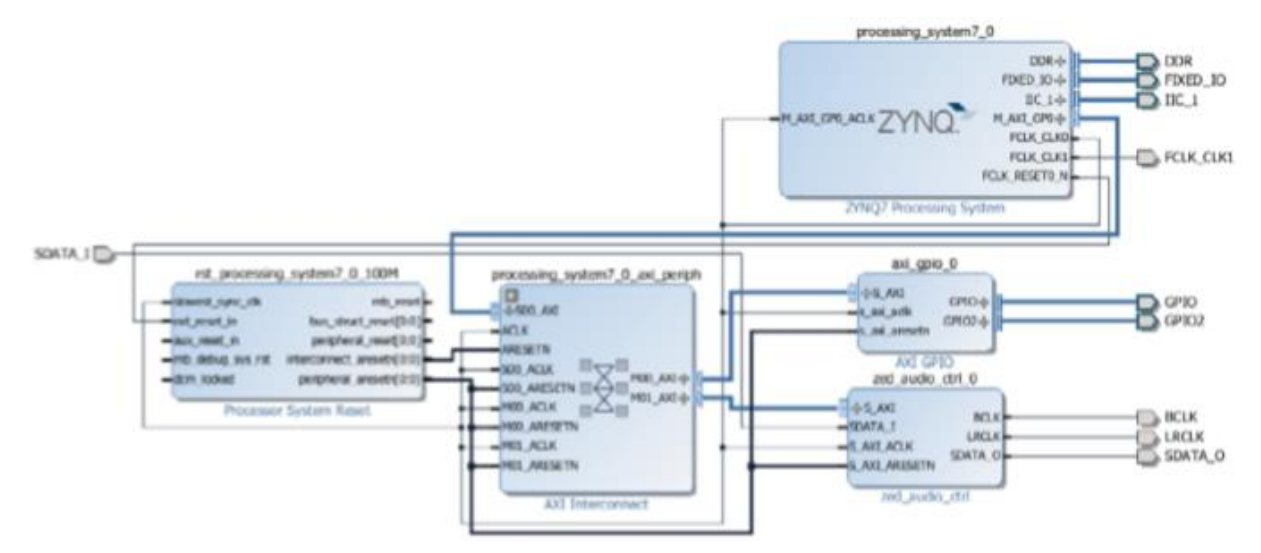

Obrázok 10 Návrh blokov so zed\_audio\_ctrl a spoje pre ZedBoard

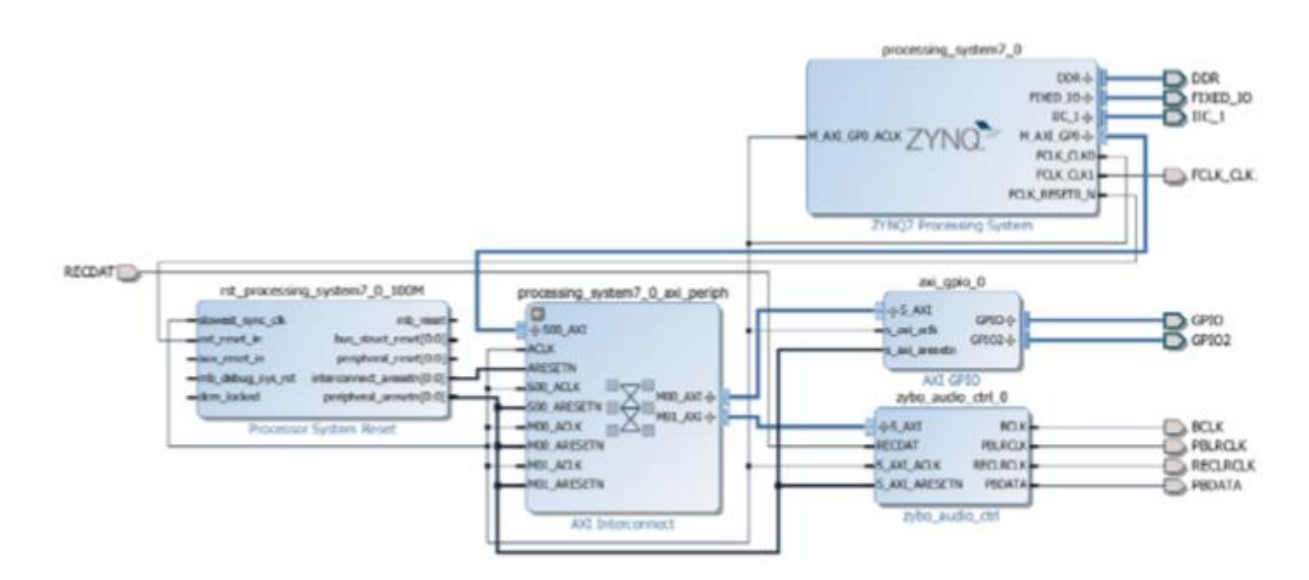

Obrázok 11 Návrh blokov so zed\_audio\_ctrl a spoje pre Zybo

# 7.2. Pridanie HLS IP do IP katalógu

7.2.1. Na karte Flow Navigator kliknite na Project Settings pod Project Manager.

- 7.2.2. Kliknite na ikonu **IP**.
- 7.2.3. Kliknite na tlačidlo + (adresár lab4/ip\_repo už bol pridaný). Prejdite na c:\Vivado\_projects\lab4\fir.prj\solution1\impl\ip a kliknite na Select.
  Adresáre budú naskenované a pridané v okne *IP Repositories* a bude zistený jeden IP záznam.
- 7.2.4. Kliknite na **OK**.
- 7.2.5. Kliknite na OK pre potvrdenie nastavení.
- 7.3. Vytvorenie inštancie jadra fir\_top dvakrát, jednu pre každú stranu kanála, do spracovania systémového názvu inštancie ako fir left a fir\_right.
- 7.3.1. Kliknite na ikonu Add IP <sup>P</sup> a vyhľadajte Fir v katalógu zadaním Fir a dvojitým klikom na *Fir* pridajte inštanciu.
- 7.3.2. Kliknite na tlačidlo Add IP to Block Design, ak je zobrazené. Všimnite si, že pridaná IP má HLS logo, ktoré indikuje, že bola vytvorená od Vivado HLS.
- 7.3.3. Vyberte pridané inštancie v diagrame a zmeňte ich názov na fir\_left zadaním názvu do poľa *Name* na formulári *Block Properties* vľavo.
- 7.3.4. Rovnako pridajte ostatné inštancie z HLS IP, a pomenujte ich fir\_right.
- 7.3.5. Kliknite na Run Connection Automation a vyberte All Automation.
- 7.3.6. Kliknite na /fir\_left/s\_axi\_fir\_io a /fir\_right/ s\_axi\_fir\_io, overte, že budú obe pripojené na M\_AXI\_GP0 a kliknite na OK.
- 7.3.7. Rovnako opäť kliknite na Run Connection Automation, vyberte /fir\_right/ s\_axi\_fir\_io a kliknite na OK.

- 7.4. Umožnenie portov PSL-PL Interrupt > portov IRQ\_F2P. Pridanie inštancie concat IP s dvoma jednobitovými vstupnými portmi. Pripojenie vstupných portov na prerušenie portov z dvoch FIR inštancií a výstupných portov na port IRQ\_F2P z inštancie processing system7 0.
- 7.4.1. Dvakrát kliknite na inštanciu processing\_system7\_0 pre otvorenie formulára.
- 7.4.2. Vyberte Interrupt v l'avej časti okna, kliknite vpravo na políčko Fabric Interrupts.
- 7.4.3. Rozbal'te vstupy *Fabric Interrupts > PL-PS Interrupt Ports > IRQ\_F2P* (vpravo) a kliknite na políčko *IRQ\_F2P[15:0]*.
- 7.4.4. Kliknite na OK.
- 7.4.5. Pridajte inštanciu concat IP.
- 7.4.6. Pripojte prerušené porty každej inštancie FIR na dve vstupné porty inštancie *xlconcat\_0*.
- 7.4.7. Pripojte výstupný port inštancie *xlconcat\_0* na port IRQ\_F2P inštancie *processing\_system7\_0*.
  Momentálny návrh môžete vidieť nižšie (možno bude potrebné kliknúť na tlačidlo regenerate).

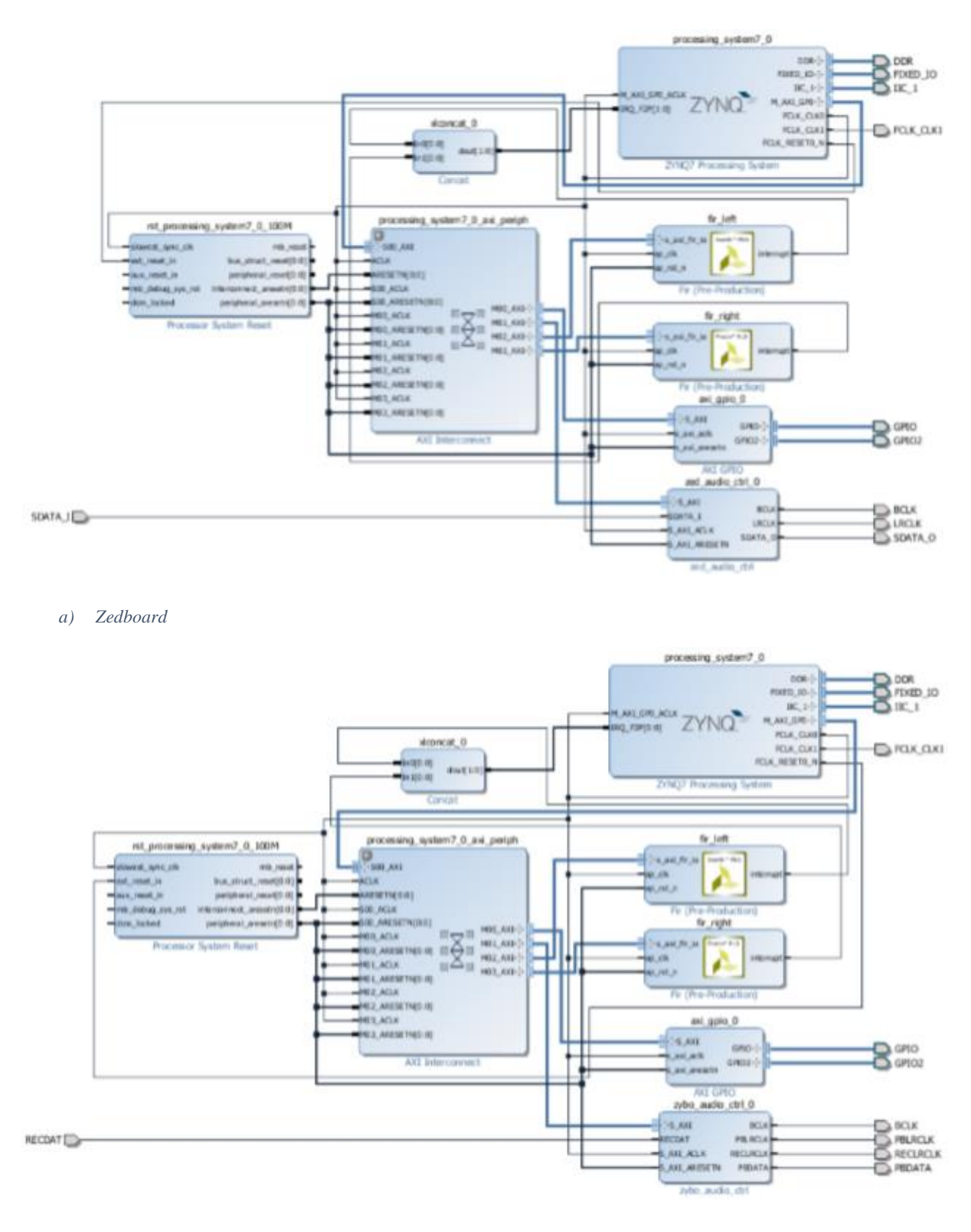

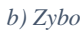

Obrázok 12 Úplný návrh

7.5. Overenie adries a validácie návrhu. Generovanie súboru system\_wrapper a pridanie uvedeného Xilinx Design Contraints (XDC).

# 7.5.1. Kliknite na Address Editor a rozbaľte processing\_system7\_0 > Data, ak je to potrebné.

Generované mapy adries sú uvedené nižšie.

| Cell                             | Slave Interface | Base Name | Offset Address | Range | High Address |
|----------------------------------|-----------------|-----------|----------------|-------|--------------|
| G processing_system7_0           |                 |           |                |       |              |
| er la Data (32 address bits : 46 | S AXI           | Reg       | 0x4120 0000    | 64K 1 | 0x4120 FFFF  |
| zed_audio_ctrl_0                 | S_AXI           | reg0      | 0x43C0_0000    | 64K - | 0x43C0_FFFF  |
| fir_left                         | s_axi_fir_io    | Reg       | 0x43C1_0000    | 64K * | Cx43C1_FFFF  |
|                                  | s_axi_fir_io    | Reg       | 0x43C2_0000    | 64K * | 0x43C2_FFFF  |

a) ZedBoard

| Cell         |                        | Slave Interface | Base Name | Offset Address | Rang | e | High Address |
|--------------|------------------------|-----------------|-----------|----------------|------|---|--------------|
| 9 processing | system7_0              |                 |           |                |      |   |              |
| 🖃 🛄 Data (32 | address bits : 0x40000 | 000 [ 1G ])     |           |                |      |   |              |
| - wa and gp  | io_0                   | S_AXI           | Reg       | 0x4120_0000    | 64K  | ٠ | 0x4120_FFFF  |
| - ** zybo_i  | udio_ctrl_0            | S_AXI           | reg0      | 0x6000_0000    | 64K  |   | Ox6000_FFFF  |
| fir_left     |                        | s axi fir io    | Reg       | 0x43C0_0000    | 64K  |   | 0x43C0_FFFF  |
| - sa fir rig | nt                     | s and fir io    | Reg       | 0x43C1 0000    | 64K  |   | 0x43C1 FFFF  |

#### b) Zybo

Obrázok 13 Generované mapy adries

- 7.5.2. Spusťte *Design Validation* (**Tools > Validate Design**) a overte, či nie sú prítomné žiadne chyby.
- 7.5.3. V pohľade *sources*, kliknite pravým tlačidlom na blok súboru diagramu, system.bd, a vyberte Create HDL Wrapper pre aktualizáciu súboru HDL wrapper. Po zobrazení výzvy, kliknite na OK s výberom nastavenia *Let Vivado manage wrapper and auto-update*.
- 7.5.4. Kliknite na Add Sources na karte *Flow Navigator*, vyberte Add or Create Constraints a kliknite na Next.
- 7.5.5. Kliknite na Add Files, vyhľadajte priečinok c:\Vivado\_projects\lab4, vyberte zed\_audio\_constraints.xdc alebo zybo\_audio\_constraints.xdc.
- 7.5.6. Kliknite na **Finish** pre pridanie súboru.

- 7.5.7. Kliknite na Generate Bitstream vo Flow Navigator pre spustenie syntézy, implementácie a bistream gerovania procesov.
- 7.5.8. Kliknite na Save a Yes, ak sa otvorí výzva na spustenie procesu.
- 7.5.9. Keď je generovanie bitov dokončené, zobrazí sa okno s výberom nastavenia Open Implemented Design. Kliknite na Cancel.

## 8. Export do SDK a vytvorenie projektu aplikácie

- 8.1. Vyberte File > Export > Export Hardware...
- 8.2. Uistite sa, že je vybraté nastavenie **Include Bitstream** a kliknite na **OK**. Cieľový adresár nechajte nastavený na lokálny adresár projektu.
- 8.3. Vyberte File > Launch SDK.
- 8.4. Kliknite na OK.
- 8.5. V SDK vyberte File > New > Board Support Package.
- 8.6. Kliknite na Finish s predvolenými nastaveniami (so samostatným operačným systémom).
  Tým sa otvoria nastavenia platformy softvéru zobrazujúce výber operačného systému a knižníc.
- 8.7. Kliknite na OK pre potvrdenie predvolených nastavení, ak chceme vytvoriť platformu projektu standalone\_bsp\_0 bez nutnosti podpory akýchkoľvek dodatočných knižníc. Generovanie knižnice sa spustí na pozadí a vytvorí sa súbor xparameters.h v adresári c:\Vivado\_projects\lab4\audio\audio.sdk\standalone\_bsp\_0\ps7\_cortexa9\_0\include\.
- 8.8. Vyberte File > New > Application Project.

- 8.9. Zadajte **TestApp** ako názov projektu a pre *Board Support Package* vyberte **Use Existing** (standalone\_bsp by mala byť jediná možnosť).
- 8.10. Kliknite na Next, vyberte *Empty Application* a kliknite na Finish.
- 8.11. Vyberte **TestApp** v okne projektu, kliknite pravým tlačidlom na priečinok src a vyberte možnosť **Import**.
- 8.12. Rozbal'te kategóriu General a dvakrát kliknite na File System.
- 8.13. Vyhľadajte priečinok c:\Vivado\_projects\lab4 a kliknite na OK.
- 8.14. Vyberte zed\_testapp.c a zed\_audio.h pre ZedBoard alebo zybo\_testapp.c a zybo\_audio.h pre Zybo a kliknite na Finish pre pridanie súborov do projektu. Program by mal byť úspešne zostavený.

## 9. Overenie návrhu v hardvéri

- 9.1. Len Zybo: Uistite sa, že JP7 je dané do možnosti USB napájania.
- 9.2. Pripojte micro-usb kábel medzi PC a JTAG port základnej dosky.
- 9.3. Pripojte audio kábel medzi konektor Line In a reproduktory (slúchadlá) počítača.
- 9.4. Pripojte slúchadlá do konektora Line Out na ZedBoard alebo do konektora HPH Out na dosku Zybo. Dosku zapnite.
- 9.5. Vyberte Xilinx Tools > Program FPGA.
- 9.6. Uistite sa, že je bistream system\_wrapper.bit vybratý a pole súboru BMM je prázdne.
- 9.7. Kliknite na **Program**.

To bude konfigurovať FPGA.

- 9.8. Dvakrát kliknite na corrupted\_music\_4KHz.wav alebo na nejaký iný súbor na prehratie, ktorý je možné prehrať nainštalovaným prehrávačom. Prepnite ho do režimu nepretržitého prehrávania.
- 9.9. Kliknite pravým tlačidlom myši na *TestApp* na karte Project Explorer a vyberte **Run As** > Launch On Hardware (GDB).

Program sa stiahne a spustí. Ak chcete počúvať poškodený signál, vypnite SW0. Ak chcete počúvať filtrovaný signál, zapnite SW0.

9.10. Ak budete hotový, ukončte program kliknutím na Terminate (červený štvorec) na karte konzoly SDK. Vypnite dosky a ukončte SDK a Vivado použitím File > Exit.

## Odpovede

| Odhadovaná perióda taktu: | 6.38 ns          |
|---------------------------|------------------|
| Najhorší prípad latencie: | 175 clock cycles |
| Celková hodnota DSP48E:   | 3                |
| Celková hodnota BRAM:     | 0                |
| Celková hodnota FF:       | 168              |
| Celková hodnota LUT:      | 106              |

## Dodatok

# 10. Vytvorenie projektu pomocou Vivado GUI

- 10.1. Otvorte Vivado výberom Start > Všetky programy > Xilinx Design Tools > Vivado
   2015.4
- 10.2. Kliknite na **Create New Project**. Otvorí sa dialógové okno vytvorenia nového projektu. Kliknite na **Next**.
- 10.3. Kliknite na Browse pre výber umiestnenia projektu, vyberte c:\Vivado\_projects\lab4 a kliknite na Select.

- Do poľa *Project Name* zadajte ako názov projektu audio. Uistite sa, že políčko *Create Project Subdirectory* je zaškrtnuté. Kliknite na Next.
- 10.5. Vyberte **RTL Project** vo formulári Project Type a kliknite na **Next**.
- 10.6. Ako cieľový jazyk a jazyk simulátora vyberte Verilog a kliknite na Next.

| Specify H<br>to your p | s<br>IDL and netlist files, o<br>roject. Create a new | r directories containing HDI<br>source file on disk and add | and netlist files, to add it to your project. You | 1       |
|------------------------|-------------------------------------------------------|-------------------------------------------------------------|---------------------------------------------------|---------|
| [                      | Add Files                                             | Add Directories                                             | Create File                                       |         |
| Scan an                | d add RTL include file                                | s into project                                              |                                                   |         |
| Copy so                | urces into project                                    |                                                             |                                                   |         |
| Add sou                | rces from subdirector                                 | ies                                                         |                                                   |         |
| Target lan             | guage: Verilog 💌                                      | Simulator language: Verilo                                  | og ₹                                              |         |
|                        |                                                       |                                                             |                                                   | Coursel |

Obrázok 14 Pridanie zdrojov do nového projektu

- Kliknite dvakrát na Next aby ste preskočili dialógové okná pridávania existujúcich IP a pridávania obmedzení.
- 10.8. Na formulári *Default Part*, vyberte Boars a buď vyberte Zedboard Zynq Evaluation and Development Kit alebo Zybo. Kliknite na Next.

Ak nevidíte položky Zybo a chcete sa zamerať na dosku Zybo, potom si prosím prečítajte súbor readme\_zybo.docx a nainštalujte súbory zybo dosky v inštalačnom adresári Vivado.

10.9. Skontrolujte súhrn projektu a kliknite na Finish, prázdny projekt Vivado sa vytvorí.

# 11.Vytvorenie systému použitím IP iterátora

11.1. Použitie IP iterátora pre vytvorenie nových blokov návrhu a generovanie ARM Cortex-A9 procesora založeného hardvérom systému. 11.1.1. Vo *Flow Navigator*, kliknite na **Create Block Design** pod IP Iterator.

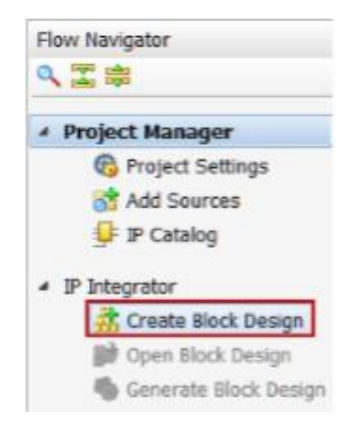

Obrázok 15 Vytvorenie IP iterátora blokov návrhu

- 11.1.2. Zadajte system ako názov návrhu a kliknite na OK.
- 11.1.3. IP z katalógu možno doplniť rôznymi spôsobmi. Kliknite na Add IP v správe v hornej časti panela diagramu alebo kliknite na ikonu Add IP na bočnej lište, stlačením Ctrl + I, alebo kliknite pravým tlačidlom myši na ľubovoľné miesto v okne diagramu a vyberte Add IP.
- 11.1.4. Akonáhle je IP katalóg otvorený, zadajte "zy" do vyhľadávača, nájdite a dvakrát kliknite na položku ZYNQ7 Processing System alebo kliknite na položku a stlačte kláves Enter pre pridanie do návrhu. Pridá sa Zynq blok.

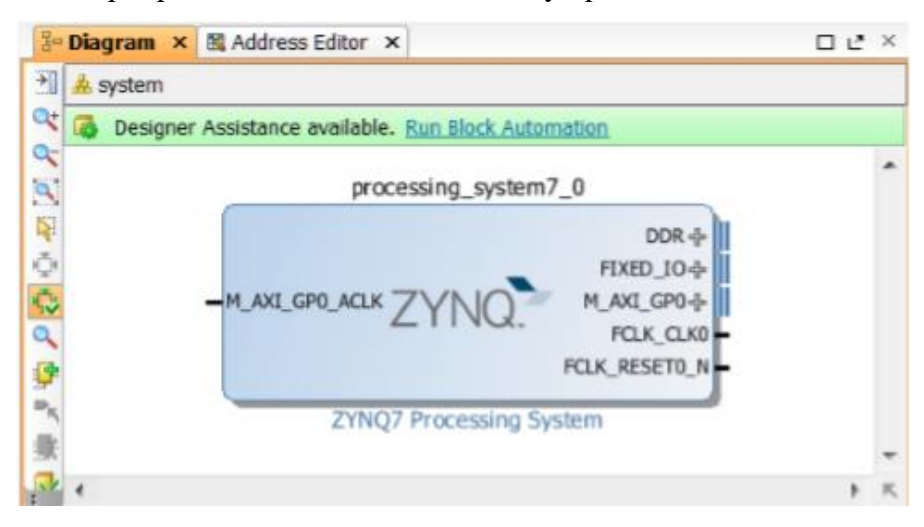

Obrázok 16 Zynq IP blok

- 11.1.5. V hornej časti okna diagramu je oznamujúca správa, že je k dispozícii pomoc asistenta. Kliknite na **Run Block Automation** a vyberte /processing\_system7\_0.
- 11.1.6. Kliknite na OK, keď sa zobrazí výzva na spustenie automatizácie.

Všimnite si, že sa externé porty automaticky pridali pre DDR a Fix IO, akonáhle je automatizácia blokov dokončená; niektoré ďalšie predvolené porty boli tiež pridané do bloku.

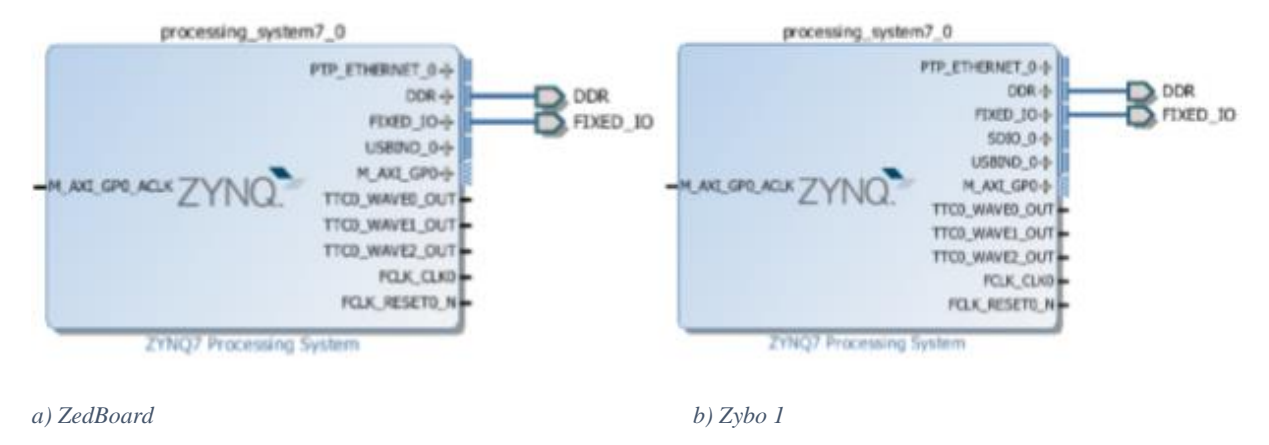

Obrázok 17 Zyną blok s portmi DDR a Fixed IO

11.1.7. V diagrame bloku, dvakrát kliknite na Zynq blok, aby sa otvorilo okno prispôsobenia pre Zynq spracovanie systému.

Diagram bloku Zynq by mal byť teraz otvorený, zobrazuje rôzne konfigurovateľné bloky spracovania systému.

V tejto fáze môže dizajnér kliknúť na rôzne konfigurovateľné bloky (zvýraznené na zeleno) a zmeniť konfiguráciu systému.

- 11.2. Konfigurácia I/O periférnych blokov pre použitie periférií UART 1 a I2C 1, vypnutie ostatných nežiaducich periférií. Zrušenie označenia políčka Timer 0. Umožnenie FCLK\_CLK1, PL fabric clock a frekvencií buď 10.000 MHz pre ZedBoard alebo 12.288 MHz pre Zybo.
- 11.2.1. Vyberte *MIO Configuration* (vľavo) pre otvorenie konfiguračného formulára a rozbaľte *I/O Peripheral* v pravej časti.
- 11.2.2. Kliknite na políčko periférie *I2C 1*. Zrušte zaškrtnutie *USB0*, *SD 0*, *ENET 0*, *GPIO* > *GPIO MIO*, tie nebudeme potrebovať.

- 11.2.3. Rozbal'te skupinu Application Processing Unit, v zozname vyberte kartu MIO Configuration a zrušte označenie pre Timer 0.
- 11.2.4. Vyberte *Clock Configuration* na l'avej strane tabule, rozbal'te položku *PL Fabric Clocks* (vpravo) a zaškrtnite políčko *FCLK\_CLK1*.
- 11.2.5. Zmeňte hodnotu *Requested Frequency* FCLK\_CLK1 na 10.000 MHz pre ZedBoard alebo 12.288 MHz pre Zybo.

| Peripheral I/O Pins    |    | Component              | Clock Source | Requested Frequ |
|------------------------|----|------------------------|--------------|-----------------|
| MIO Configuration      | "E | Processor/Memory Clock | s            |                 |
| Clock Configuration    |    | PL Fabric Clocks       |              |                 |
| DDR Configuration      |    | - FCLK_CLK0            | IO PLL .     | 100.000000      |
| CMC Timing Calculation |    | FCLK_CLK1              | IO PLL 🔻     | 10.000000 💿     |
| SMC Timing Calculation |    | - FCLK_CLK2            | JO PLL       | 50.000000       |
| Interrupts             |    | FCLK_CLK3              | JO PLL       | 50              |

a) ZedBoard

| <b>\$</b> | Component 1      |                         | Clock Source | Actual Frequency | Range(MHz) |                       |
|-----------|------------------|-------------------------|--------------|------------------|------------|-----------------------|
| 8         | Đ                | Timers                  |              |                  |            |                       |
|           | Đ                | System Debug Clocks     |              |                  |            |                       |
|           | ÷.               | Processor/Memory Clocks |              |                  |            |                       |
|           | PL Fabric Clocks |                         |              |                  |            |                       |
|           |                  | FCLK_CLK3               | IO PLL       | 50               | 50.000000  | 0.100000 : 250.000000 |
|           |                  | FCLK_CLK2               | IO PLL       | 50               | 50.000000  | 0.100000 : 250.000000 |
|           |                  | FCLK_CLK1               | IO PLL 🔻     | 12.288           | 12.280702  | 0.100000 : 250.000000 |
|           |                  | FCLK_CLK0               | IO PLL 🔻     | 100              | 100.000000 | 0.100000 : 250.000000 |

b) Zybo

Obrázok 18 Povolenie a nastavenie FCLK\_CLK1 frekvencie

## 11.2.6. Kliknite na OK.

Všimnite si, že Zynq blok zobrazí len príslušné porty.

# 11.3. Pridanie predpokladu I2C-based buď zed\_audio\_ctrl IP pre ZedBoard alebo zybo\_audio\_ctrl IP pre Zybo do IP katalógu.

11.3.1. Na karte Flow Navigator, kliknite na IP Catalog pod Project Manager. Otvorí sa IP katalóg.

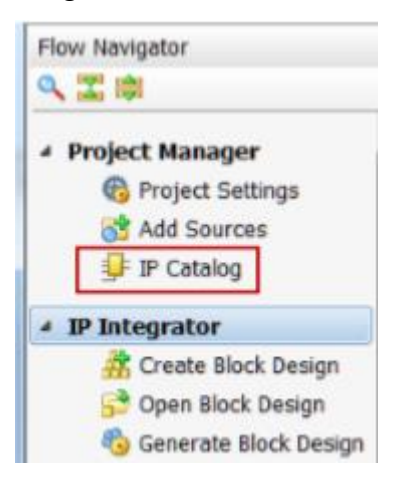

Obrázok 19 Vyvolanie IP katalógu

## 11.3.2. Kliknite na IP Settings v IP katalógu.

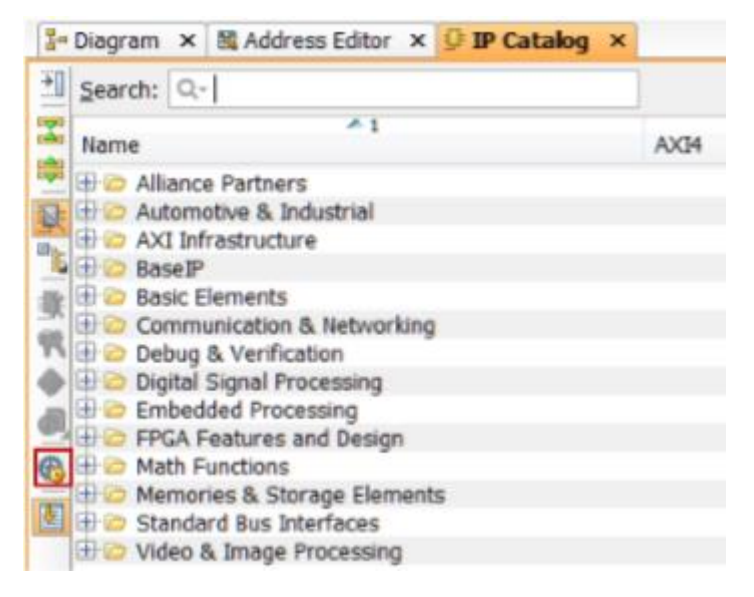

Obrázok 20 Vyvolanie IP nastavení

- 11.3.3. Kliknite na Add Reppository.... Vyhľadajte adresár c:\Vivado\_projects\lab4\ip\_repo a kliknite na Select.
  Všimnite si, že položky zed\_audio\_ctrl a zybo\_autio\_ctrl sa zobrazia v poli *IP in Selected Repository*.
- 11.3.4. Kliknite na OK pre potvrdenie nastavení.

- 11.4. ZedBoard: inštancovanie zed\_audio\_ctrl a GPIO so šírkou 2 bity na kanáli 1 a šírkou 1 bit na kanáli 2.
  Zybo: inštancovanie zybo\_audio\_ctrl a GPIO so šírkou výstupu 1 bit len na kanáli 1 a šírkou vstupu 1 bit len na kanáli 2.
  Spustenie pripojenia automatizácie pre ich prepojenie.
- 11.4.1. Kliknite na Add IP I ak IP katalóg nie je otvorený a vyhľadajte AXI GPIO v katalógu zadaním gpi a dvakrát kliknite na položku AXI GPIO pre pridanie inštancie.
- 11.4.2. Kliknite na tlačidlo Add IP to Block Design.
- 11.4.3. Dvakrát kliknite na pridanie inštancie a zobrazí sa GUI Re-Customize IP.
- 11.4.4. Zmeňte šírku kanála 1 na 2 pre ZedBoard alebo šírku 1 output only pre Zybo.
- 11.4.5. Zaškrtnite políčko Enable Dual Channel, nastavte šírku na 1 input only a kliknite na OK.
- 11.4.6. Podobne pridajte inštanciu buď zed\_audio\_ctrl pre ZedBoard alebo zybo\_audio\_ctrl pre Zybo.
- 11.4.7. Všimnite si, že pomoc návrhu je k dispozícii. Kliknite na Run Connection Automation a vyberte /axi\_gpio\_0/S\_AXI.
- 11.4.8. Kliknite na OK pre pripojenie sa do rozhrania M\_AXI\_GP0.
  Všimnite si, že ďalšie dva bloky, *Proc Sys Reset* a AXI Interconnect, sú automaticky pridané do návrhu.
- 11.4.9. Podobne, kliknite na Run Connection Automation a vyberte buď /zed\_audio\_ctrl\_0/S\_AXI pre ZedBoard alebo /zybo\_audio\_ctrl\_0/S\_AXI pre Zybo a kliknite na OK.

- 11.5. Vytvorenie IIC\_1, GPIO, FCLK\_CLK1 a buď zed\_audio\_ctrl alebo zybo\_audio\_ctrl vonkajších portov.
- 11.5.1. Zvoľte interface GPIO inštancie axi\_gpio\_0, kliknite na neho pravým tlačidlom myši vyberte Make External pre vytvorenie vonkajšieho portu. To vytvorí vonkajší port s názvom GPIO a pripojí ho k perifériám.
- 11.5.2. Zvoľte interface GPIO2 inštancie axi\_gpio\_0, kliknite na neho pravým tlačidlom myši a vyberte Make External pre vytvorenie vonkajšieho portu.
- 11.5.3. Podobne, vyberte jeden port buď inštancie zed\_audio\_ctrl\_0 alebo inštancie zybo\_audio\_ctrl\_0, aby boli vonkajšie.
- 11.5.4. Podobne urobte vonkajšími interface IIC\_1 a port FCLK\_CLK1 inštancie processing\_system7\_0.
  Súčasnú podobu návrhu môžete vidieť nižšie (možno budete musieť kliknúť na tlačidlo regenerovania <sup>(M)</sup>).

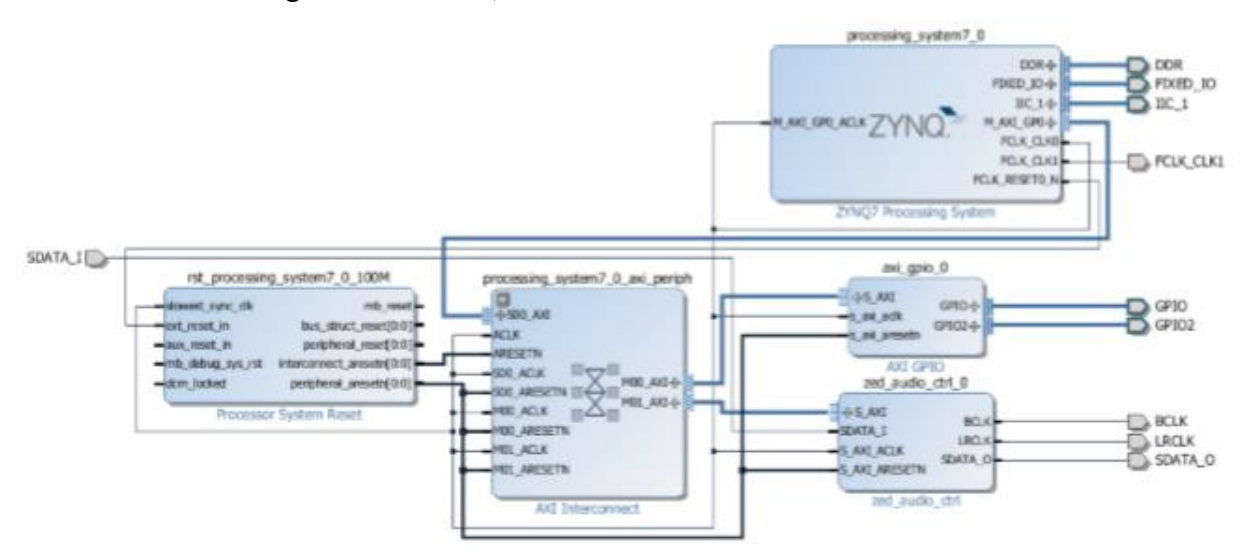

Obrázok 21 Výsledný návrh pre ZedBoard

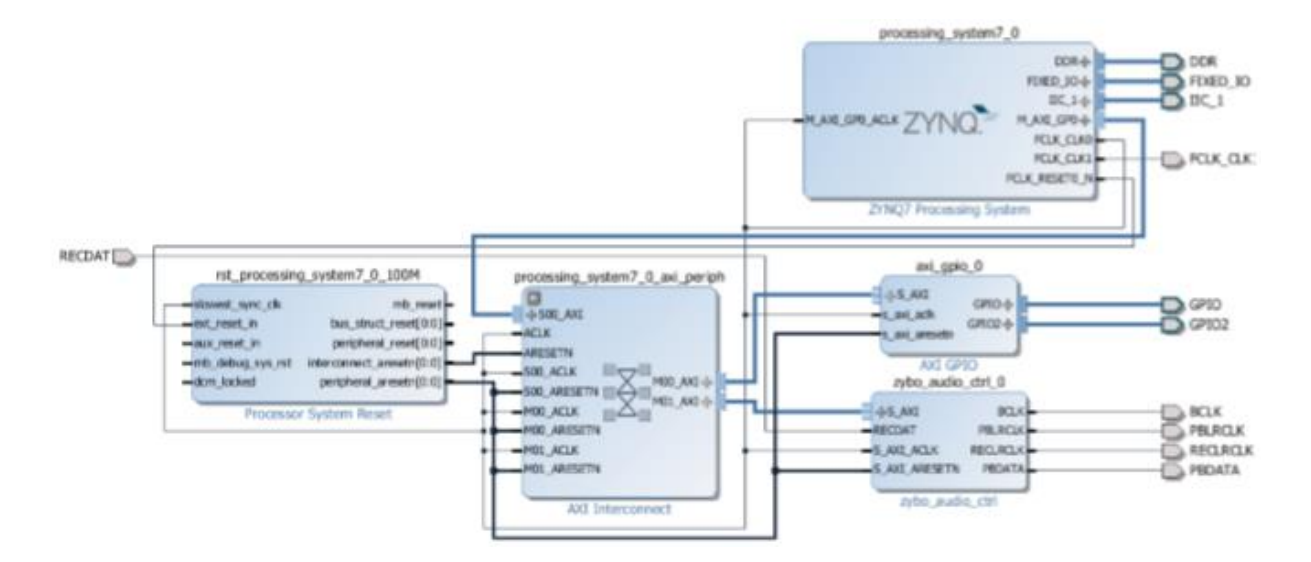

Obrázok 22 Výsledný návrh pre Zybo